# Analysis Platform + DN7 AP+DN7

# Upgrade Manual

This manual explains how to upgrade the Analysis Platform. You can migrate the settings (data source setting, process setting, trace setting, master setting, filter setting, bookmarks), so please try the latest Analysis Platform with additional functionalities and bug fixes.

## Table of Contents

| 1. | Download and place the new application file                                          | 2 |
|----|--------------------------------------------------------------------------------------|---|
| 2. | Migrate the settings                                                                 | 4 |
| 3. | Migrate the activation settings: Port number / proxy setting / default language, etc | 6 |
| 4. | Import data to the new version                                                       | 7 |

# 1. Download and place the new application file

If you are already using the Analysis Platform, check that your folder structure is as shown below. Hereafter, the default folder name "AnalysisPlatform-master" is used for the description, but you can use the other name.

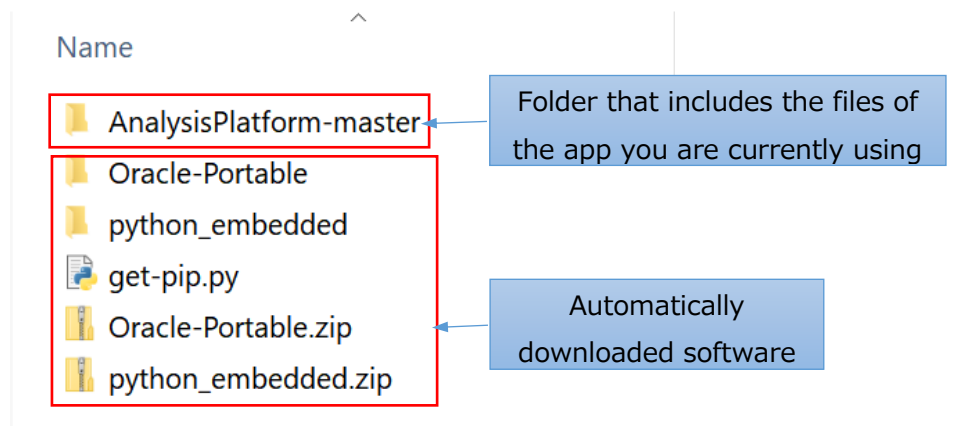

#### !!Note

Imported data and the settings are stored in "AnalysisPlatform-master" folder. **Never remove this folder untill you have sufficiently tested the new application.** 

Next, download the files of the new version. Access GitHub, download the ZIP file and unzip it. You will get a folder named "AnalysisPlatform-master".

https://github.com/apdn7/AnalysisPlatform

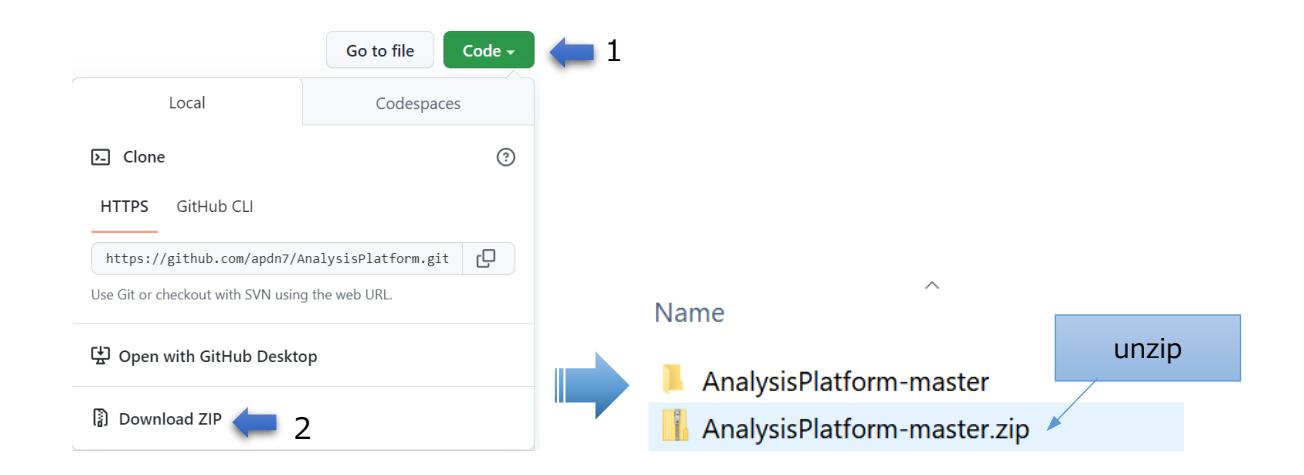

As the folder names are duplicated, please change to another name that is easy to understand. Here, we use the name "AnalysisPlatform-master\_new".

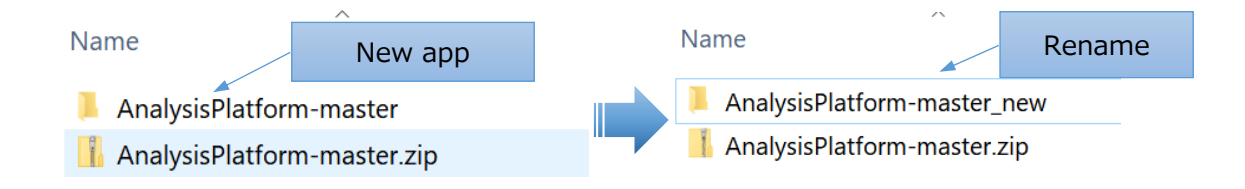

Then, move the new application folder "AnalysisPlatform-master\_new" to the same folder with the old version.

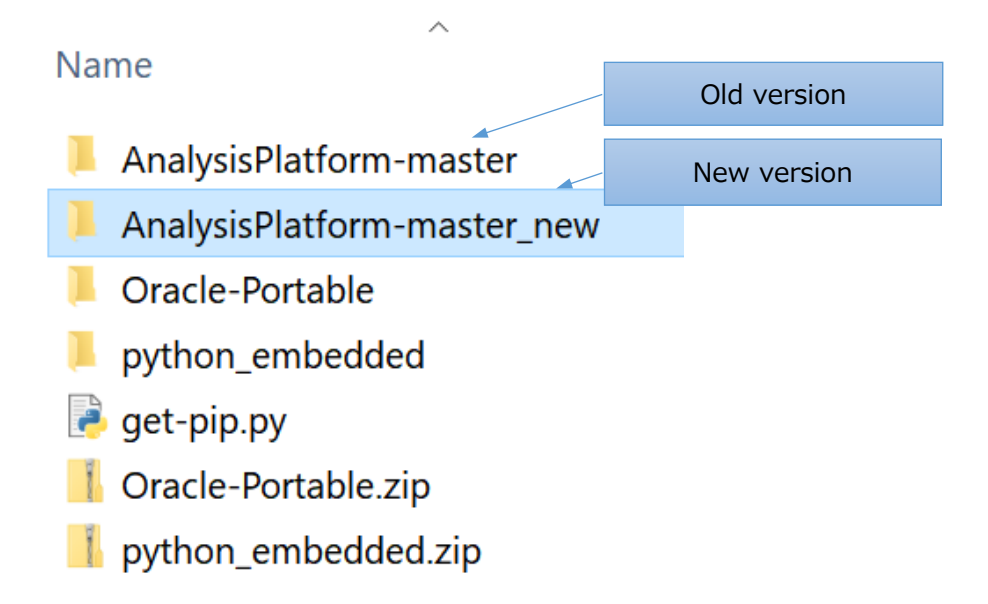

After you moved the new application folder, make sure that your folder structure is as shown below. Files of the old version are in the "AnalysisPlatform-master" folder, and the files of the new version are in the "AnalysisPlatform-master\_new" folder.

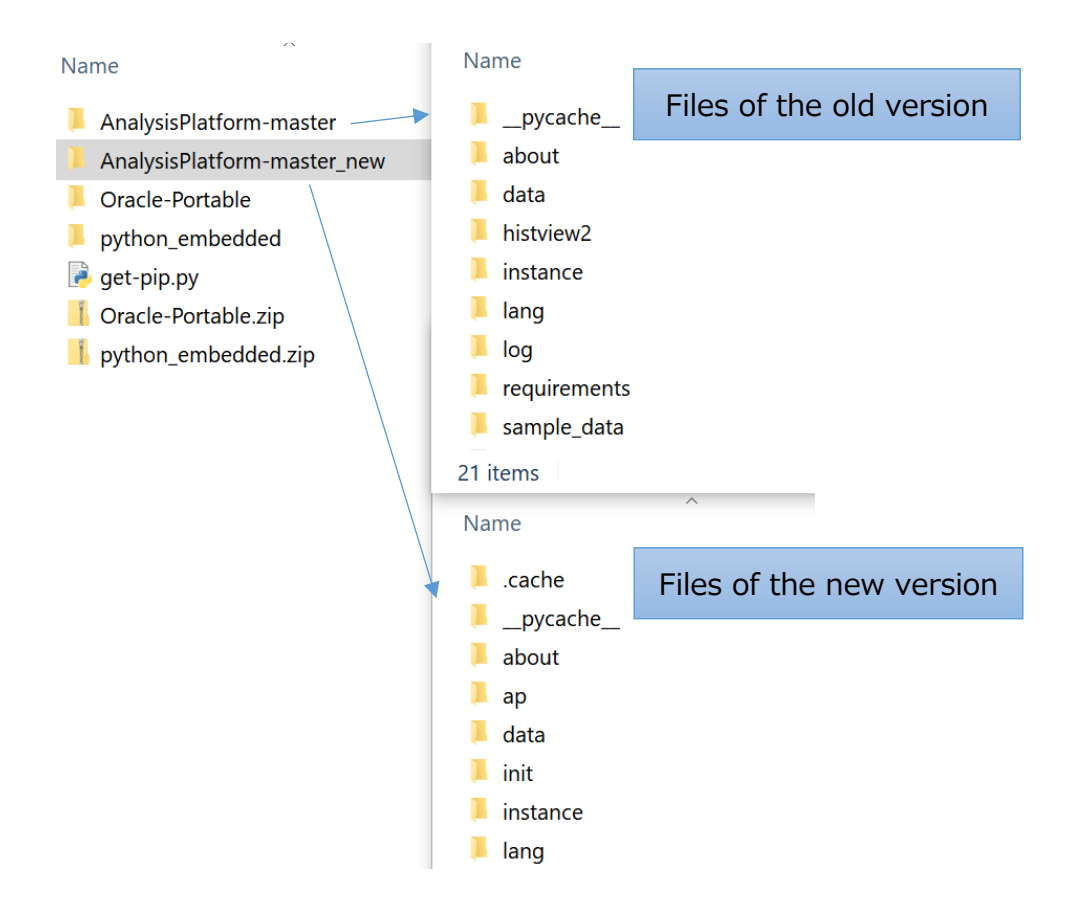

## 2. Migrate the settings

This section explains how to migrate the settings (data source settings, process settings, link settings, filter settings, master settings, and bookmarks) from the old version to the new version.

#### !!Important

Do not delete the old version until you have sufficiently tested the new version.

For testing it is recommended to set different port numbers for the old version and the new version, and activate both after the data migration. It is safer to keep both versions running for a while so that you can use the older version whenever you encounter problems with the new version.

The settings and the imported data are stored in the "instance" folder.

- app.sqlite3: settings (we are going to migrate this setting)
- universal.sqlite3: imported data

#### !!Note

From v4.1.0, the Analysis Platform uses different structure of "universal.sqlite3" for fast data processing. Therefore, we can not migrate "universal.sqlite3". The Analysis Platform starts data import after you press "" based on the migrated "app.sqlite3".

First, make sure that the "instance" folder of the new version is empty.

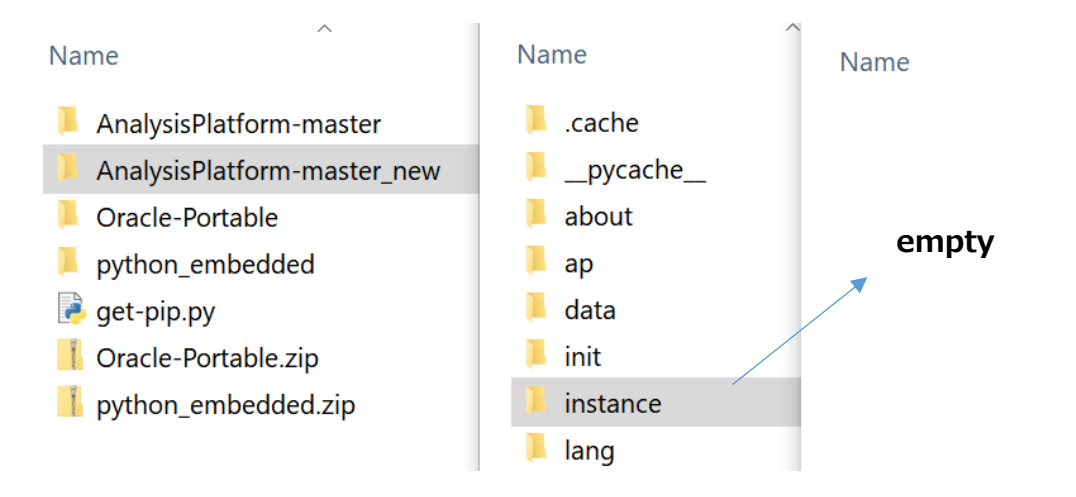

Then, copy the file "app.sqlite3" in the "instance" of the old version, and paste it to the "instance" folder of the new version.

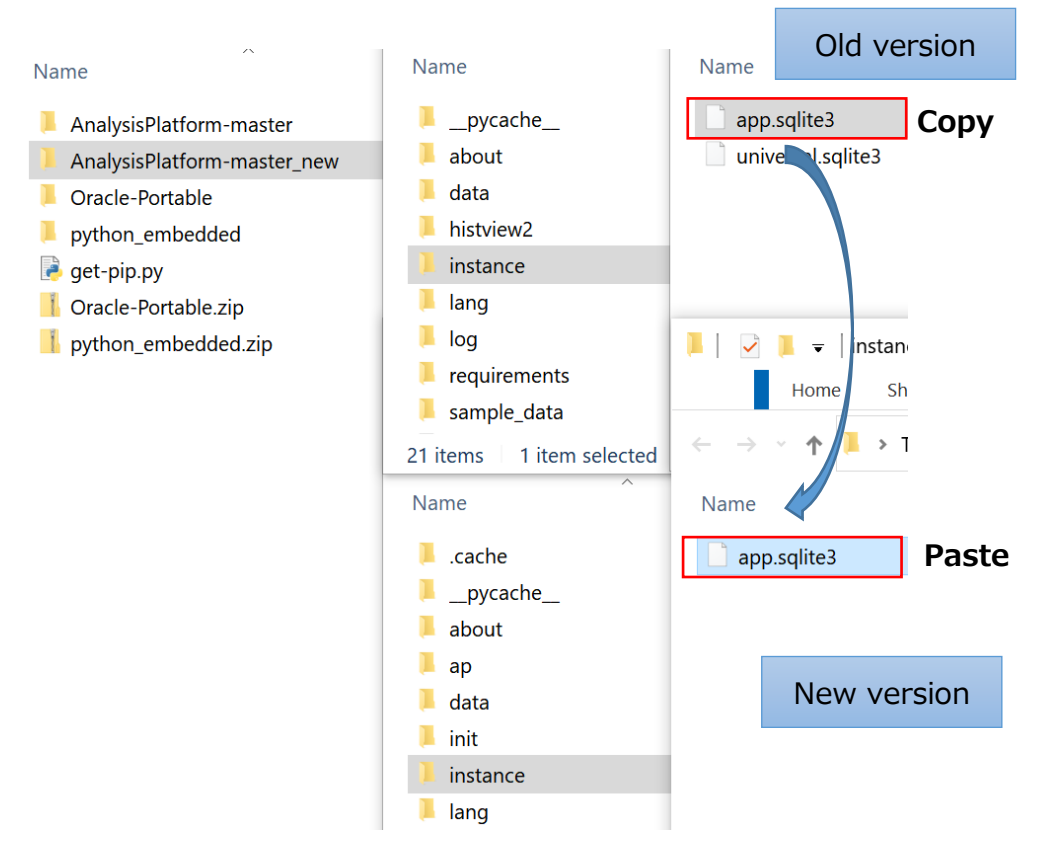

The migration of the settings is done.

# 3. Migrate the activation settings: Port number / proxy setting / default language, etc.

In the old version, the port number and the default language is configured using "basic\_config.yml", AnalysisPlatform-master > histview2 > config > basic\_config.yml and the proxy setting is configured in "oss\_start\_app.bat" which is used when starting the application.

On the other hand, settings such as the port number/the default language/the proxy setting are set only in "startup.ini", and the file that starts the application has been changed from "oss\_start\_app.bat" to "start\_ap.bat" in the new version.

Please refer to the "Proxy/Port number/Language Settings (Optional)" section of the document "Getting Started" for details.

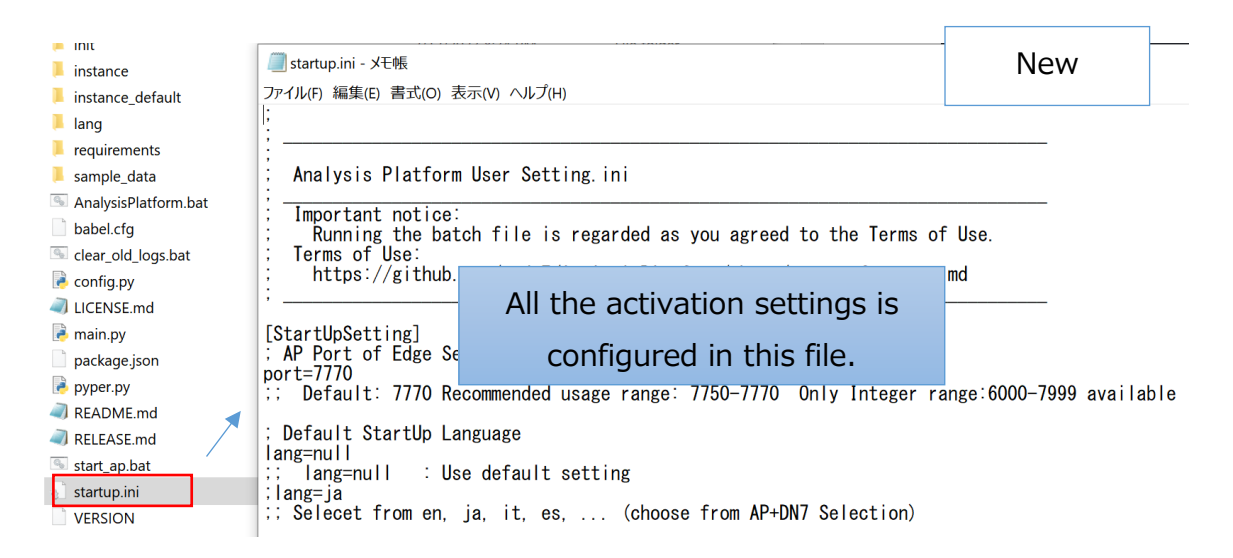

### 4. Import data to the new version

After completing the migration of settings, start the new version of the application. Refer to the "Activate/Shut down the application" chapter in the "Getting Started" document for instructions.

#### If your old version is v4.1.0 or later:

The Analysis Platform will automatically start importing the data based on the migrated settings.

#### If your old version is v4.0.0 or v4.0.1:

On your application, click the link "Process Config" on the "Config" section of the sidebar. You will see the process settings. Then, click the edit button. Process Config: Detail window will appear.

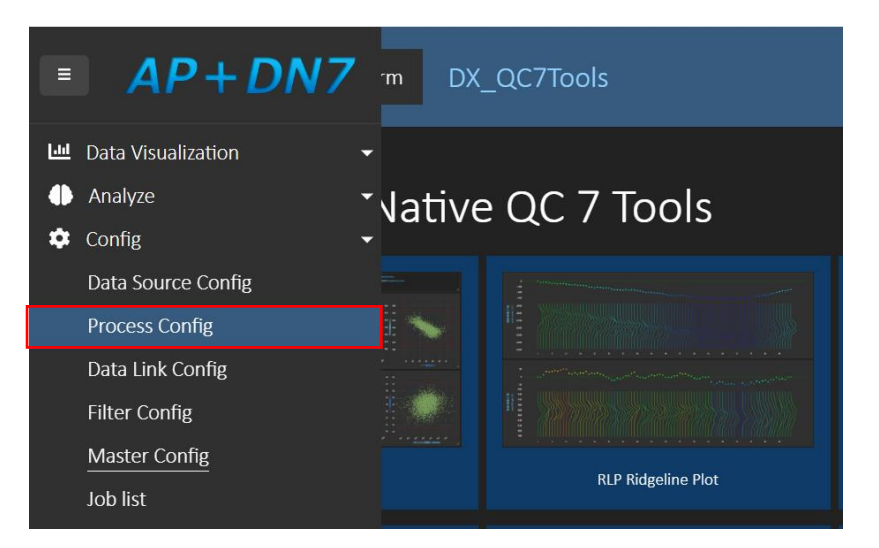

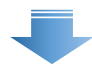

| <b>-</b> P | Process Config            |                           |            |     |           |       |   |
|------------|---------------------------|---------------------------|------------|-----|-----------|-------|---|
| No≢        | Process Name              | Data Source Name          | Table Name | ÷ 🔶 | Comment 🖨 | Statu | ŧ |
|            |                           |                           |            |     |           |       |   |
|            | assembly_1_parts_feed     | assembly_1_parts_feed     |            | ľ   |           |       | Î |
|            | assembly_2_inspection     | assembly_2_inspection     |            | ľ   |           |       | Ē |
|            | parts_processing_1_mach   | parts_processing_1_mach   |            | ľ   |           |       | Ē |
|            | parts_processing_2_mach   | parts_processing_2_mach   |            | ľ   |           |       | Ē |
|            | parts_processing_3_finish | parts_processing_3_finish |            | ľ   |           |       | Ē |
| •          |                           |                           |            |     |           |       |   |

On this page, check that the migrated settings are correct and click "Import Data" button. After that, the Analysis Platform will start importing the data from specified data source. Please repeat this for all the processes that you had migrated.

| Proce                   | ss Config: I             | Detail       |                |            |                  |             |             |             |               |              |            |
|-------------------------|--------------------------|--------------|----------------|------------|------------------|-------------|-------------|-------------|---------------|--------------|------------|
| Process Name<br>Comment |                          |              |                | assembly_  | 1_parts_feed     |             |             |             |               |              |            |
|                         | Data Source Name         |              |                |            | 1 parts feed     |             |             |             |               |              |            |
|                         | Table Name               |              |                |            |                  |             |             |             |               | Proview      |            |
| Last Re                 | cords                    |              |                |            |                  |             |             |             |               | Auto Select  | Select All |
| 🖸 Se                    | rial                     | 🛃 datetime   |                | MachNo     | MagazineNo       | Curvature_1 | Curvature_2 | Tilt_1      | Tilt_2        | ProcNo       | LotNo      |
| Inte                    | ger 🗸                    | Datetime     | ~              | String 🗸   | Integer 🗸        | Real(Floa 🗸 | Real(Floa 🗸 | Real(Fl 🗸   | Real(FI 🗸     | Strinį 🗸     | Strinę 🗸   |
| 20220                   | 3190715912               | 2022-03-01 0 | 0:23:54 +09:00 |            | 7220220317155808 | 0.84        | 0.08        | 0.714451926 | 0.183331316   |              | ax4        |
| 20220                   | 3190715888               | 2022-03-01 0 | 0:35:22 +09:00 |            | 7220220317155808 |             |             |             |               |              |            |
| 20220                   | 3190715889               | 2022-03-01 0 | 0:49:23 +09:00 |            | 7220220317155808 | 0.84        |             | 0.727911963 | 0.194885658   |              |            |
| 20220                   | 3190715913               | 2022-03-01 0 | 0:49:45 +09:00 |            | 7220220317155808 |             |             | 0.715249032 | 0.193869431   |              |            |
| 20220                   | 3190715863               | 2022-03-01 0 | 0:58:24 +09:00 |            | 7220220317155808 |             | 0.69        | 0.753259527 | 1.056992164   |              |            |
|                         |                          |              |                |            |                  |             |             |             |               |              |            |
| Setting                 | Content                  |              |                |            |                  |             |             |             |               |              | Edit Mode  |
| No.                     | <b>Colum</b> r<br>Serial | n Name       | As Datetime    | As Link ID | Che              | eck tha     | at the      | settir      | ngs ar        | е            | Coef       |
|                         | datetime                 |              |                |            | corro            | st and      |             | "Imp        | ort D         | oto″         |            |
|                         | MachNo                   |              |                |            | correc           | L, and      |             | Imp         |               | ala          |            |
|                         | MagazineNo               |              |                |            |                  | Magazine    | eno         | MagazineNo  |               |              |            |
|                         | Curvature 1              |              |                |            |                  | Curvature   | e 1         | Curvature 1 | $\rightarrow$ |              |            |
|                         | Curvature 2              |              |                |            | •                | Curvatur    | e 2         | Curvature 2 |               |              |            |
|                         | Tilt 1                   |              |                |            |                  | Tilt 1      |             | Tilt 1      |               | _\ _\        |            |
|                         | Tilt 2                   |              |                |            |                  | Tilt 2      |             | Tilt 2      |               |              |            |
|                         | ProcNo                   |              |                |            |                  | Procno      |             | ProcNo      |               |              |            |
| 10                      | LotNo                    |              |                |            |                  | Lotro       |             | LotNo       |               |              |            |
|                         |                          |              |                |            |                  | Conto       |             |             |               | $\mathbf{A}$ |            |
|                         |                          |              |                |            |                  |             |             |             | Re-registe    | er Import D  | ata Cancel |

The progress of data import can be checked by opening the "Job list" in the sidebar > Config of the application.

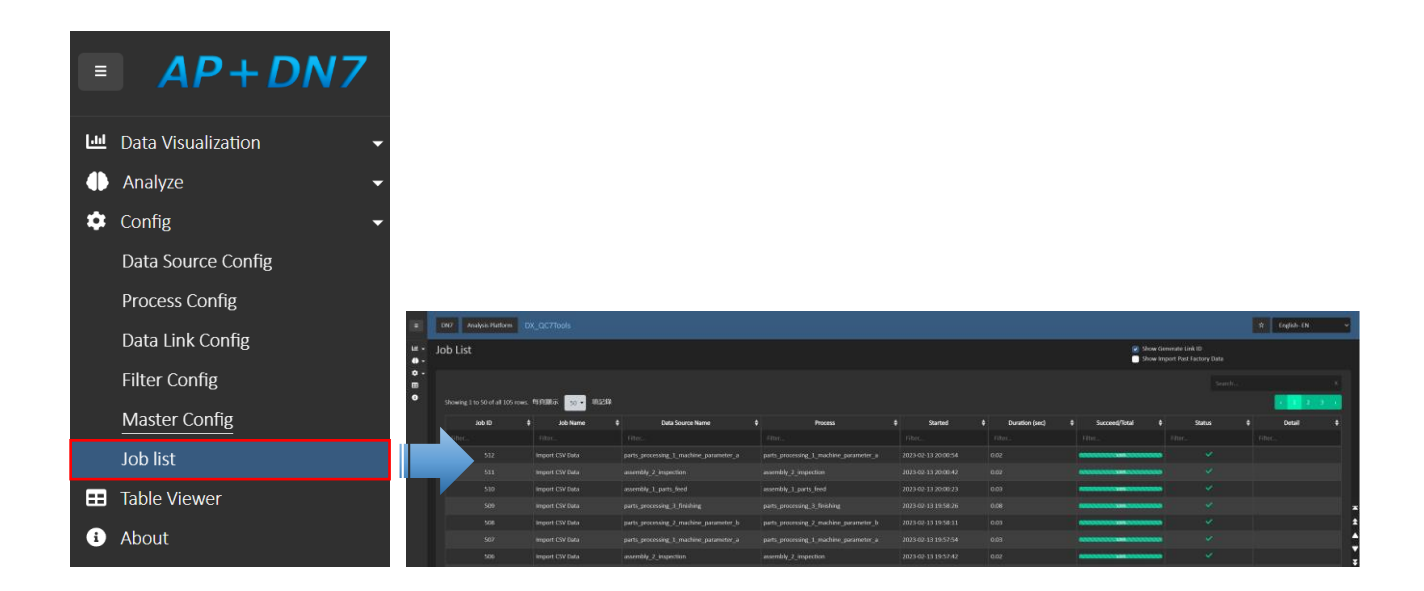